# **TUTORIEL POUR LES CITOYENS QUI VEULENT**

## FAIRE UNE DEMANDE DE PRIME BRUXELL'AIR

| 1 | Qu'est-            | -ce que la prime Bruxell'Air ?                                                                         | .2 |
|---|--------------------|----------------------------------------------------------------------------------------------------|----|
| 2 | Eligibili          | ité du demandeur                                                                                       | .2 |
| 3 | Introdu            | ire une demande de prime Bruxell'Air sur IRISbox                                                       | .3 |
|   | 3.1 Le<br>IRISbox. | es demandes de primes Bruxell'Air se font UNIQUEMENT via le guichet virtuel<br>Présentation de IRISbox | 3  |
|   | 3.2 Fa             | ire une demande de prime Bruxell'Air sur IRISbox                                                       | 4  |
|   | 3.2.1              | Page d'accueil                                                                                         | 4  |
|   | 3.2.2              | Connexion avec les bases de données authentiques                                                       | 5  |
|   | 3.2.3              | Page avec les informations du demandeur                                                                | 5  |
|   | 3.2.4              | Page panier : commande des services de mobilité                                                        | 6  |
|   | 3.2.4              | A.1 Exemple A : demander un titre de transport STIB                                                    | 7  |
|   | 3.2.4              | 1.2 Exemple B : demander un budget vélo                                                                | 9  |
|   | 3.2.5              | Vérifier et valider le panier                                                                          | 10 |
|   | 3.3 Su             | uite du traitement de votre prime                                                                      | 12 |
|   | 3.3.1              | Visualiser sa demande de prime                                                                         | 13 |
|   | 3.4 Pr             | oblèmes éventuels                                                                                      | 15 |
|   | 3.4.1              | La connexion du formulaire aux bases de données ne fonctionne pas                                      | 15 |
|   | 3.4.2              | Contester le montant de la prime                                                                       | 17 |

## 1 Qu'est-ce que la prime Bruxell'Air ?

La prime Bruxell'Air est une prime mobilité gérée par Bruxelles Environnement. En échange de la radiation de sa plaque d'immatriculation, et moyennant le respect de certaines conditions, un citoyen bruxellois peut recevoir un montant (500, 700 ou 900 euros selon son profil) à dépenser dans des services de mobilité (des abonnements STIB, des trajets TaxiBus, du budget pour du matériel vélo, des trajets en taxis, des voitures partagées, etc.).

Il est important de lire la page internet <u>www.primebruxellair.brussels</u> avant d'introduire une demande de prime.

# 2 Eligibilité du demandeur

Vous devez respecter certaines conditions pour être éligible à la prime Bruxell'Air :

- Vous devez être domicilié dans une des 19 communes de la Région de Bruxelles-Capitale
- Vous devez avoir radié la plaque d'immatriculation d'une voiture (<u>véhicule de catégorie</u> <u>M1</u>)
- La plaque radiée doit être celle d'une voiture qui était enregistrée à votre nom depuis minimum deux années ininterrompues.
- Ni vous ni un membre de votre ménage ne peut immatriculer de nouveau véhicule (voiture, deux-roues motorisé comme une moto, voiture de société ou assimilé) dans l'année suivant la date de radiation de la plaque.
- Vous devez respecter un délai entre la radiation de la plaque et l'introduction de la demande de prime :
  - Si vous avez radié votre plaque le 4 avril 2021 ou après, vous avez jusqu'au 4 septembre 2022 inclus pour demander la prime Bruxell'Air.
  - À partir du 5 septembre 2022, une demande de prime ne pourra se faire qu'endéans les 6 mois de la date de radiation de votre plaque d'immatriculation.
    - Exemple : une plaque radiée le 5 mars 2022 pourra faire l'objet d'une demande de prime jusqu'au 5 septembre inclus.
    - Exemple une plaque radiée le 18 juin 2022 pourrait faire l'objet d'une demande de prime jusqu'au 18 décembre 2022.

L'ensemble des conditions de la prime Bruxell'Air sont disponibles ici.

# 3 Introduire une demande de prime Bruxell'Air sur IRISbox

# 3.1 Les demandes de primes Bruxell'Air se font <u>UNIQUEMENT</u> via le guichet virtuel IRISbox. Présentation de IRISbox.

IRISbox est le guichet virtuel de la Région bruxelloise. Un guichet virtuel est un outil en ligne qui permet aux citoyens d'effectuer des démarches administratives (ex : faire une demande de prime) ou simplement de retrouver des informations. Il est possible de s'y connecter grâce à l'eID (c'est-à-dire un lecteur de carte d'identité et le code secret de sa carte d'identité) ou grâce à l'application Itsme.

En savoir plus sur IRISbox et comment s'y connecter :

- Vidéo présentation de IRISbox
- Vidéo se connecter à IRISbox via l'eID
- Vidéo se connecter à IRISbox avec l'application Itsme :
  - Etape 1 : créer un compte Itsme avec votre carte elD
  - Etape 2 : <u>commencer avec Itsme</u>
- Brochure présentation de IRISbox

## 3.2 Faire une demande de prime Bruxell'Air sur IRISbox

1. Cliquez sur ce lien : https://irisbox.irisnet.be/irisbox/brussels-air-premium/.

2. Connectez-vous avec via eID ou avec Itsme (voir ci-dessus).

Si c'est la première fois que vous vous connectez à IRISbox, on vous demandera :

- Une adresse mail, champ obligatoire comme l'indique \* / l'astérisque rouge
- Un numéro de téléphone (optionnel)

Cochez « Je valide » en bas à gauche.

Cliquez sur « Accéder à IRISbox » en bas à droite.

Conditions générales d'utilisation d'IRISbox

Les dispositions ci-dessous ont pour objet de définir les conditions auxquelles le Centre d'Informatique pour la Région Bruxelloise vous donne accès au portail Internet.

Le présent portail Internet est une initiative du Centre d'Informatique pour la Région Bruxelloise, parastatal « A » créé par l'article 27 de la loi du 21 août 1987 modifiant la loi organisant les agglomérations et les fédérations de communes et portant des dispositions relatives à la Région Bruxelloise, dont le siège social est établi avenue des Arts 21, 1000 Bruxelles.

#### 1. Acceptation des conditions générales d'utilisation

Le CIRB vous donne accès au site internet IRISbox et aux informations qu'il contient pour autant que vous acceptiez, sans aucune réserve, les conditions mentionnées sur la présente page "conditions d'utilisation". En consultant le site Internet IRISbox et les informations qui y figurent, vous acceptez ces conditions. Le CIRB est susceptible de les modifier à tout moment.

#### 2. Utilisation du portail Internet

Le contenu du présent site internet IRISbox vous est fourni uniquement à des nus d'intormations generales sur le CIRB et ses activités.

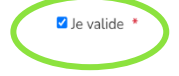

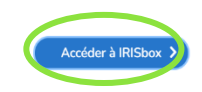

dresse email liée à votre profil

Numéro de téléphone lié à votre

example@domain.com

orofil

#### 3.2.1 Page d'accueil

La page d'accueil explique ce qu'est la prime et ses principes généraux. Cliquez sur le bouton « Suivant », en bas à droite, pour poursuivre votre demande.

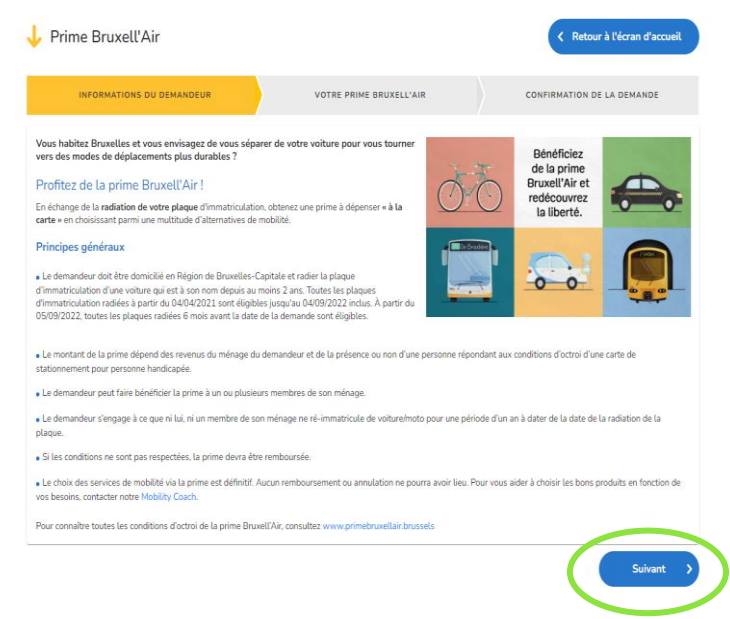

#### 3.2.2 Connexion avec les bases de données authentiques

Le formulaire IRISbox se connecte avec des bases de données officielles pour rassembler des données utiles à votre demande de prime et vérifier votre éligibilité.

| Ť                                                                                                    | Prime Bruxell'Air                                   | Retour à l'écran d'accueil |  |  |  |                     |  |  |  |
|----------------------------------------------------------------------------------------------------|-----------------------------------------------------|----------------------------|--|--|--|---------------------|--|--|--|
|                                                                                                    | INFORMATIONS DU DEMANDEUR VOTRE PRIME BRUXELL'AIR C | ONFIRMATION DE LA DEMANDE  |  |  |  |                     |  |  |  |
| Veuillez patienter pendant que nous interrogeons les services ci-dessous afin de vérifier votre éligibilité à la prime Bruxell'Air et le montan<br>auquel vous avez droit :<br>La Banque Carrefour des Véhicules (DIV) pour les données liées à la plaque d'immatriculation radiée au sein de votre ménage |                                                     |                            |  |  |  |                     |  |  |  |
| ✓ Le Registre National pour les données liées à la composition de votre ménage                                                                                                    |                                                     |                            |  |  |  |                     |  |  |  |
| <ul> <li>La Banque Carrefour de la Sécurité Sociale pour les données liées au statut social des membres de votre ménage</li> <li>Le SPF Finance pour les données liées à la définition de la catégorie de revenus de votre ménage</li> </ul>                                                               |                                                     |                            |  |  |  |                     |  |  |  |
|                                                                                                    |                                                     |                            |  |  |  | <sup>۹</sup> ۴<br>۲ |  |  |  |
|                                                                                                    | Veuillez patienter                                  |                            |  |  |  |                     |  |  |  |

Si vous êtes bloqué à cette étape, rendez-vous au point <u>« 3.4.1. La connexion du formulaire</u> <u>aux bases de données ne fonctionne pas »</u> plus bas dans ce document.

#### 3.2.3 Page avec les informations du demandeur

Le formulaire détecte que vous êtes éligible à la prime Bruxell'Air, cette page s'affiche :

Certaines informations sont pré-remplies. Vous devez obligatoirement compléter les champs suivants : adresse mail et numéro de téléphone.

Vous devez également préciser si vous souhaitez recevoir votre attestation d'octroi de prime par courrier postal, en plus de la réception par mail.

Menu déroulant avec la ou les plaque(s) radiée(s) qui peuvent faire l'objet d'une demande de prime à votre nom. Sélectionnez la plaque pour laquelle une prime est demandée.

Surligné en vert : la catégorie de prime qui vous est octroyée

|                                           | TIONS DU DEMANDEUR                                                                 | VOTRE PRIME                                                                                         | BRUXELL'AIR                                                    | CONFIR      | MATION DE LA DEMANDE |
|-------------------------------------------|------------------------------------------------------------------------------------|----------------------------------------------------------------------------------------------------|----------------------------------------------------------------|-------------|----------------------|
| nformations du                            | ı demandeur 🕕                                                                      |                                                                                                    |                                                                |             |                      |
| ENTITÉ DU DEMAN                           | IDEUR                                                                              |                                                                                                    |                                                                |             |                      |
| om                                        |                                                                                    |                                                                                                    | Prénom                                                         |             |                      |
| Bond                                      |                                                                                    |                                                                                                    | James                                                          |             |                      |
| ue                                        |                                                                                    |                                                                                                    |                                                                | Numéro      | Bte                  |
| No time to die                            |                                                                                    |                                                                                                    |                                                                | 25          | Bta                  |
| ode postal                                | Ville/Commune                                                                      |                                                                                                    |                                                                | Pays        |                      |
| 1020                                      | Bruxelles                                                                          |                                                                                                    |                                                                | Belgie      |                      |
| nail.*                                    |                                                                                    |                                                                                                    |                                                                | Téléphone*  |                      |
| James@gma                                 | il.com                                                                             |                                                                                                    |                                                                |             |                      |
| woi de l'attestation                      | par courrier également 👔                                                           | O Oui                                                                                               | Non                                                            |             |                      |
| ÉHICULE DU DEMA                           | NDEUR                                                                              |                                                                                                    |                                                                |             |                      |
| Numéro de plaque d'immatriculation radiée |                                                                                    | 1HPQ345                                                                                             | ~                                                              |             |                      |
| ATÉGORIE DE LA PI                         | RIME BRUXELL'AIR                                                                   |                                                                                                    |                                                                |             |                      |
| Catégorie                                 | Revenu 😗                                                                           | Statut 📵                                                                                            | Montant o                                                      | de la prime | Eligible             |
|                                           | Non applicable                                                                     | Handicap                                                                                            | 900.00€                                                        |             |                      |
| 1                                         |                                                                                    | Personne isolée                                                                                     | 300.006                                                        |             |                      |
| 2                                         | < 37600€                                                                           |                                                                                                    |                                                                |             |                      |
| 1<br>2<br>3                               | < 37600¢<br>< 52600¢                                                               | Cohabitant/Couple                                                                                   | 900.006                                                        |             |                      |
| 1<br>2<br>3<br>4                          | < 37600C<br>< 52600C<br>37600C - 75100C                                            | Cohabitant/Couple<br>Personne isolée                                                                | 900.004<br>700.004                                             |             |                      |
| 1<br>2<br>3<br>4<br>5                     | < 37600C<br>< 52600C<br>37600C - 75100C<br>52600C - 90100C                         | Cohebitant/Couple<br>Personne isolée<br>Cohebitant/Couple                                           | 900.006<br>700.006<br>700.006                                  |             | Qui                  |
| 1<br>2<br>3<br>4<br>5<br>6                | < 37600C<br>< 52600C<br>37600C - 75100C<br>52600C - 90100C<br>> 75100C             | Cohebitent/Couple<br>Personne isolée<br>Cohebitent/Couple<br>Personne isolée                        | 900.006<br>700.006<br>700.006<br>500.006                       |             | Oui                  |
| 1<br>2<br>3<br>4<br>5<br>6<br>7           | < 37600C<br>< 52600C<br>37600C - 75100C<br>52600C - 90100C<br>> 75100C<br>> 90100C | Cohebitent/Coople Personne isolée Cohebitent/Coople Personne isolée Personne isolée Personne isolée | 200.000<br>900.000<br>700.000<br>700.000<br>500.000<br>500.000 |             | Qui                  |

Si la catégorie de prime qui vous est attribuée est correcte, cochez « oui » en bas de la page, puis cliquez sur « Suivant ».

Si vos données sont incorrectes, vous pouvez les contester. Rendez-vous au point <u>« 3.4.2.</u> <u>Contester le montant de la prime »</u> plus bas dans ce document. Sinon, cliquez sur « Suivant ».

## 3.2.4 Page panier : commande des services de mobilité

Vous êtes sur la page qui va vous permettre de commander des services de mobilité avec l'argent de votre prime Bruxell'Air.

| Prime Bruxell'Air                              | < Retour aux détails                                                                                                    |
|------------------------------------------------|----------------------------------------------------------------------------------------------------|
| James Bond                                     | INFORMATIONS DU DEMANDEUR VOTRE PRIME BRUXELL'AIR CONFIRMATION DE LA DEMAND                                                                                                    |
| Citoyen                                        | Votre prime Bruxell'Air                                                                                                    |
| Mes demandes                                   | Le montant de votre prime s'élève à : 900 C                                                                                                    |
| Mes documents                                  | Pour plus d'informations sur les services de mobilité disponibles, weullez cliquer (cl.<br>Besion d'aide pour choisir les options qui vous conviennent? Contactez le Mobility Coach.                                                                                                    |
| Mes rendez-vous                                | Fournisseur Type de produit                                                                                                    |
| Mes extraits de casier ><br>judiciaire         | Liste de produits                                                                                                    |
| Consultations de mes ><br>données personnelles | + Ajoster                                                                                                    |
| Mon profil >                                   | MON PANIER                                                                                                    |
|                                                | Votre panier est vide<br>Total : 0,006                                                                                                    |
|                                                | CONDITIONS GÉNÉRALES D'OCTROI DE LA PRIME BRUXELL'AIR<br>• Le nombre de voltures (catégories M1), y compris les voltures de sociétés ou assimilé, et de deux-roues motorisées<br>(catégorie L), comptés au sein de la même adresse du demandeur de la prime, doit déminuer d'une unité minimum et<br><u>En seavor stas</u> |
|                                                | En cochant cette case, j'accepte et je reconnais avoir pris connaissance des Conditions générales d'octroi de la prime<br>Bruxell'air.                                                                                                    |
|                                                | C Précédent Envoyer la demande                                                                                                    |

Pour plus d'information sur les services de mobilité disponibles via la prime Bruxell'Air et leurs conditions, rendez-vous <u>ici</u> sur la page web de la prime Bruxell'Air.

Vous ne savez pas quelle option de mobilité choisir ? Vous ne savez pas ce qui vous convient ou comment combiner au mieux les services proposés ? **Contactez le Mobility Coach** : <u>mobilitycoach@environnement.brussels</u>. Une personne est à votre disposition pour répondre à vos questions sur les services de mobilité (leur fonctionnement, leur intérêt selon vos trajets, leur coût, etc.). Plus d'informations sur <u>www.mobilitycoach.brussels</u>.

#### 3.2.4.1 Exemple A : demander un titre de transport STIB

Si vous désirez commander un abonnement nominatif annuel BRUPASS de la STIB :

1. Cliquez sur le menu déroulant **Fournisseur**, choisissez « STIB ».

| Liste de produits                         |            | (   | Informations sur le bénéficiaire                                      |          |
|-------------------------------------------|------------|-----|-----------------------------------------------------------------------|----------|
| Abonnement 1 an BRUPASS-5                 | 83€        | ~   | Vesper Lynd                                                           |          |
| Détenteur d'une carte MoBIB<br>nominative | Oui<br>Non | > < | N° de la carte MOBIB ?<br>Veuillez respecter le format: 123456/012345 | 678910/1 |

2. Cliquez sur le menu déroulant **Type de produit**, choisissez « abonnement nominatif annuel ».

3. Cliquez sur le menu déroulant **Liste de produits**, choisissez « un abonnement 1 an BRUPASS ».

4. Cliquez sur le menu déroulant **Informations sur le bénéficiaire**, choisissez le bénéficiaire du service de mobilité : vous ou une autre personne de votre ménage.

Le bénéficiaire possède une carte MOBIB :

5. Si le bénéficiaire de l'abonnement possède déjà une carte MOBIB, cochez « oui ».

6. Encodez le numéro de la carte MOBIB du bénéficiaire.

7. Cliquez sur « Ajouter » en bas à droite. Le service acheté s'affichera en bas de la page, dans votre panier.

Vous trouverez le numéro de carte MOBIB sur la carte MOBIB du bénéficiaire.

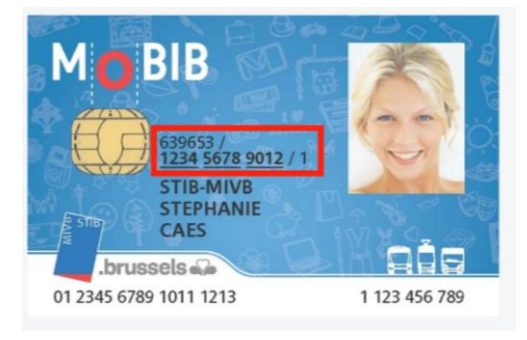

## Le bénéficiaire ne possède pas de carte MOBIB :

5. Si le bénéficiaire de l'abonnement ne possède pas de carte MOBIB, cochez « non ».

6. Téléchargez une photo du bénéficiaire, similaire à la photo de renouvellement de carte d'identité ou de permis de conduire.
La photo doit être :

| Fournisseur                                                                                                    |                                                                        | Type de produit                     |                                    |  |
|----------------------------------------------------------------------------------------------------|------------------------------------------------------------------------|-------------------------------------|------------------------------------|--|
| STIB                                                                                                    | ~                                                                      | Abonnement annuel nomina            | atif 🗸 🗸                           |  |
| Liste de produits                                                                                                    |                                                                        | Informations sur le bénéficiai      | re                                 |  |
| Abonnement 1 an BRUPASS-583€                                                                                                    | ~                                                                      | Vesper Lynd                         | ~                                  |  |
| Détenteur d'une carte MoBIB<br>nominative<br>Afin de pouvoir créer une carte Mobib as<br>+ Veuillez fournir une photo d'identi<br>BXL-ENV_Key-Press_1920x1080_0 | Oui<br>Non<br>arte Mobib est de 5C<br>sociée à votre bénéficiain<br>tá | e, veuillez fournir une photo d'ide | ntité pour ce dernier<br>+ Ajouter |  |

- une photo d'identité ;
- en couleur ou en noir et blanc ;
- d'une taille maximale du fichier de 2 Mega bytes ;
- au format GIF, JPEG ou PNG

Vous pouvez vérifier la photo que vous avez téléchargée en cliquant sur le titre de la photo (en bleu). Vous pouvez supprimer la photo en cliquant sur la croix rouge et télécharger une autre photo.

Cliquez sur « Ajouter » en bas à droite. Le service acheté (ex. abonnement) et la carte
 MOBIB à 5 € s'afficheront en bas de la page, dans votre panier.

#### 3.2.4.2 Exemple B : demander un budget vélo

Vous voulez commander un « Budget Vélo avec Pro Vélo ».

Cliquez sur le menu déroulant
 Fournisseur, choisissez « Pro Velo (budget velo) »

2. Cliquez sur le menu déroulant **Type de produit**, choisissez « Budget ».

| 3. | Cliquez  | sur  | le  | menu     | déroulant | Produit, |
|----|----------|------|-----|----------|-----------|----------|
| ch | oisissez | « Bu | ıdg | jet vélo | ».        |          |

| Fournisseur                                                               |                    | Type de produit                  |     |
|---------------------------------------------------------------------------|--------------------|----------------------------------|-----|
| Pro Velo                                                                  | $\sim$             | Prime                            | ``` |
| Liste de produits                                                         |                    | Informations sur le bénéficiaire |     |
| Budget vélo                                                               | ~                  | James Bond                       | ``` |
| Montant                                                                   |                    |                                  |     |
| 310                                                                       | €                  |                                  |     |
| <del>Le nombre saisi</del> doit être numérique et co<br>après la virgule. | mporter 2 chiffres |                                  |     |
| Compte IBAN Belge                                                         |                    |                                  |     |
| BE62 0638 9076 3361                                                       |                    |                                  |     |

4. Cliquez sur le menu déroulant **Informations sur le bénéficiaire**, choisissez le bénéficiaire du service de mobilité : vous ou une autre personne de votre ménage.

CATALOGUE

5. Dans le case case **Montant**, indiquez le montant que vous souhaitez dédier à votre budget vélo. Ce montant doit être de minimum 250 € et être toujours suivi de deux chiffres après la virgule, par exemple « 250,00 » ou, comme l'exemple ci-dessous « 310,00 ».

5. Dans la case **Compte IBAN** belge, indiquez le numéro de compte bancaire de la personne bénéficiaire.

6. Cliquez sur « Ajouter » en bas à droite. Le service acheté s'affichera en bas de la page, dans votre panier.

#### 3.2.5 Vérifier et valider le panier

En bas de l'écran, « Mon panier » affiche le récapitulatif de votre commande : les services choisis, le bénéficiaire (nom entre parenthèses) et le prix du service.

Cela vous permet de voir le budget déjà utilisé (« Total ») et le montant restant (« Montant qu'il vous reste à utiliser »). Attention, le montant restant non utilisé à cette étape sera perdu, comme les 2,00 € dans l'exemple.

Vérifiez le contenu de votre panier.

Si vous voulez enlever un service, cliquez sur l'icône poubelle en face du service à supprimer.

|                                                                                                    | 1x Abonnement annuel nominati                                                                                         | if STIB - Abonnement 1 an BRUPASS                                                                                           | 583,00 €                                                                    |
|----------------------------------------------------------------------------------------------------|----------------------------------------------------------------------------------------------------|----------------------------------------------------------------------------------------------------|-----------------------------------------------------------------------------|
|                                                                                                    | (Vesner Lvnd)<br>1x EXTRA STIB - MOBIB (Ves                                                                           | per Lynd)                                                                                                    | 5,00 € 🔲                                                                    |
|                                                                                                    | 1x Prime Pro Velo - Budget vélo                                                                                       | (James Bond)                                                                                                    | 310,00€ 面                                                                   |
|                                                                                                    |                                                                                                    | Total :                                                                                                    | 898,00€                                                                     |
|                                                                                                    | (                                                                                                    | Montant qu'il vous reste à utili                                                                                            | ser: 2,00€                                                                  |
|                                                                                                    | 1 Tootem                                                                                                    | ontant non utilisé sera perdu et ne pour                                                                                    | ra être réclamé.                                                            |
| Note : Pour modifier la                                                                                  | photo d'identité du bénéficiaire, vei                                                                                 | uillez cliquer sur l'icone. 💶                                                                                               |                                                                             |
|                                                                                                    |                                                                                                    |                                                                                                    |                                                                             |
| CONDITIONS GÉNÉRA                                                                                        |                                                                                                    | YELLAID                                                                                                    |                                                                             |
| CONDITIONS GENERA                                                                                        | LES D'OCTROI DE LA PRIME BRO                                                                                          | AELL AIR                                                                                                    |                                                                             |
| <ul> <li>Le nombre de voi:</li> </ul>                                                                    | tures (catégories M1), y compris les                                                                                  | voitures de sociétés ou assimilé, et de o                                                                                   | eux-roues motorisées                                                        |
| <ul> <li>Le nombre de voi<br/>(catégorie L), com</li> </ul>                                              | tures (catégories M1), y compris les<br>iptés au sein de la même adresse du                                           | voitures de sociétés ou assimilé, et de<br>u demandeur de la prime, doit diminuer                                           | deux-roues motorisées<br>d'une unité minimum et                             |
| Le nombre de voi<br>(catégorie L), com<br>En savoir plus                                                 | tures (catégories M1), y compris les<br>optés au sein de la même adresse du                                           | voitures de sociétés ou assimilé, et de o<br>u demandeur de la prime, doit diminuer                                         | deux-roues motorisées<br>d'une unité minimum et                             |
| Le nombre de voi<br>(catégorie L), com<br><u>En savoir plus</u>                                          | tures (catégories M1), y compris les<br>ptés au sein de la même adresse du<br>, j'accepte et je reconnais avoir pris  | voitures de sociétés ou assimilé, et de d<br>u demandeur de la prime, doit diminuer<br>s connaissance des Conditions généra | deux-roues motorisées<br>d'une unité minimum et<br>es d'octroi de la prime  |
| Le nombre de voi<br>(catégorie L), com<br><u>En savoir plus</u> the cochant cette case<br>Bruxell'air.   | tures (catégories M1), y compris les<br>ptés au sein de la même adresse du<br>, j'accepte et je reconnais avoir pris  | voitures de sociétés ou assimilé, et de d<br>demandeur de la prime, doit diminuer<br>s connaissance des Conditions généra   | deux-roues motorisées<br>d'une unité minimum et<br>les d'octroi de la prime |
| Le nombre de voi<br>(catégorie L), com<br><u>En savoir plus</u><br>En cochant cette case<br>Bruxell'air. | tures (catégories M1), y compris les<br>iptés au sein de la même adresse du<br>, j'accepte et je reconnais avoir pris | voitures de sociétés ou assimilé, et de<br>a demandeur de la prime, doit diminuer<br>s connaissance des Conditions généra   | deux-roues motorisées<br>d'une unité minimum et<br>les d'octroi de la prime |

Si vous avez choisi des produits STIB : une carte MOBIB est toujours liée à un service STIB, comme l'abonnement 1 an BRUPASS dans l'exemple. Il faut supprimer le service (cliquer sur la poubelle à côté de l'abonnement BRUPASS) pour en même temps supprimer la carte MOBIB.

Si vous êtes satisfait de votre commande, validez votre demande de prime :

- Cochez le petit carré devant « En cochant cette case, j'accepte et je reconnais avoir pris connaissance des Conditions générales d'octroi de la prime Bruxell'Air ».
- Cliquez sur le bouton « Envoyer la demande ».
- Un écran apparaît, « Confirmer l'envoi de la demande ? ».
   Cliquez sur « oui ».

|   | Co  | unfirmar llar | wai da kudama   | undo 2 |   |
|---|-----|---------------|-----------------|--------|---|
|   | Co  | nnirmer ter   | ivol de la dema | inde ? |   |
| ( | Non |               |                 | Oui    | > |
| C |     |               |                 |        |   |

Votre demande de prime est envoyée à Bruxelles Environnement pour poursuivre le traitement.

| Inmos Rond                                     | INFORMATIONS DU DEMANDEUR VOTRE PRIME BRUXELL'AIR CONFIRMATION DE LA DEMANDE                                                                                    |
|------------------------------------------------|----------------------------------------------------------------------------------------------------|
| Citoyen                                        | Confirmation de la demande                                                                                                    |
| E Mes demandes >                               | Nous avons bien recu votre demande et la traiterons dans les plus brefs délais.<br>Vous pouvez consulter et suivre à tout moment son évolution en cliquant ici. |
| Mes documents                                  |                                                                                                    |
| Mes rendez-vous                                |                                                                                                    |
| Mes extraits de casier > judiciaire            |                                                                                                    |
| Consultations de mes ><br>données personnelles |                                                                                                    |
| e Mon profil                                   |                                                                                                    |
|                                                |                                                                                                    |

C Retour aux détail

Vous recevrez également un mail IRISbox qui récapitule votre panier.

Attention, ce mail n'est pas votre attestation d'octroi (voir ci-dessous).

#### RISbox

#### **PRIME BRUXELL'AIR**

Vous avez demandé dans <u>IRISbox</u> une demande de Prime Bruxell'air répondant aux caractéristiques suivantes :

N° de la demande : WSBAP-xxxxxx wxx

Date et heure d'introduction de la demande : 23/02/2022 11:33:35

<u>Véhicule</u>

Numéro de plaque d'immatriculation radiée : xxxx

<u>Prime mobilité</u> Montant de la prime : 700.00 €

| <u>Détail du p</u> | oanier      |                        |              |            |
|--------------------|-------------|------------------------|--------------|------------|
| Quantité           | Fournisseur | Produit                | Bénéficiaire | Prix total |
| 2                  | Modalizy    | Budget Modalizy Flex   |              | 89.29€     |
| 2                  | Modalizy    | Budget Modalizy Flex   |              | 493.00€    |
| 1                  | STIB        | 10 Voyages Taxibus     |              | 17.00€     |
| 1                  | STIB        | MOBIB                  |              | 5.00€      |
| 1                  | STIB        | Abonnement 1 an 65+    |              | 60.00€     |
| 1                  | Villo!      | Villo! abonnement 1 an |              | 35.70€     |

L'administration reviendra vers vous éventuellement pour procéder à la suite de la procédure.

Vous pouvez consulter et suivre à tout moment son évolution ici.

Ce message est envoyé de manière automatisée, veuillez ne pas y répondre.

#### Pour toute question relative <u>au traitement de votre demande, veuillez vous adresser</u> à votre administration.

Pour toute question technique, veuillez contacter le Service IRISline au 02 801 00 00 ou par e-mail en cliquant sur le lien : <u>irisline@cirb.brussels</u>.

<u>Attention</u>, Les collaborateurs IRISline ne pourront pas vous informer sur l'état d'avancement ni sur la gestion de votre demande.

Cirb.brussels - IT is for you

## 3.3 Suite du traitement de votre prime

- Votre demande de prime va être vérifiée et validée par Bruxelles Environnement.
- La STIB fera le suivi de votre panier. La STIB informera les opérateurs de mobilité de vos commandes de services de mobilités et émettra vos titres de transport en commun.
- Bruxelles Environnement vous enverra par mail (via l'adresse noreply@environnement.brussels), et par courrier postal (si vous l'avez demandé), une attestation d'octroi de la prime Bruxell'Air.

Cette attestation :

- est une preuve que vous avez bien eu droit à la prime

- récapitule les services de mobilité que vous avez commandés

- vous permet d'aller acheter vos articles vélos si vous avez demandé un « budget vélo ».

Après avoir reçu l'attestation d'octroi :

- Les opérateurs de mobilité vous enverrons vos produits ou prendront contact avec vous pour finaliser votre commande. Par exemple, la STIB pourrait vous demander une photo d'identité de meilleure qualité pour la création de votre carte MOBIB. Ou un système de voitures partagées vous pourrait vous contacter pour demander une copie de votre permis de conduire. En tout cas ce sont les opérateurs de mobilité qui prendront contact avec vous.
- Si vous avez choisi un budget vélo :
  - allez dans un magasin de vélos ou de sports et achetez des articles pour dépenser le montant de votre budget vélo. Les articles éligibles à l'achat sont détaillés <u>ici</u>.
  - Envoyez la facture de vos achats vélos à Pro Velo : info@provelo.org (ou par courrier à Pro Velo, rue de Londres 15, 1050 Ixelles).
  - Pro Velo valide votre facture et la STIB vous rembourse le montant du budget vélo sur votre compte en banque.

#### 3.3.1 Visualiser sa demande de prime

À tout moment, vous pouvez consulter votre demande de prime ainsi que l'historique de celleci.

Pour ce faire, connectez-vous à IRISbox. En haut à gauche, cliquez sur la flèche à côté de votre nom et dans le menu déroulant, choisissez « Mes demandes ».

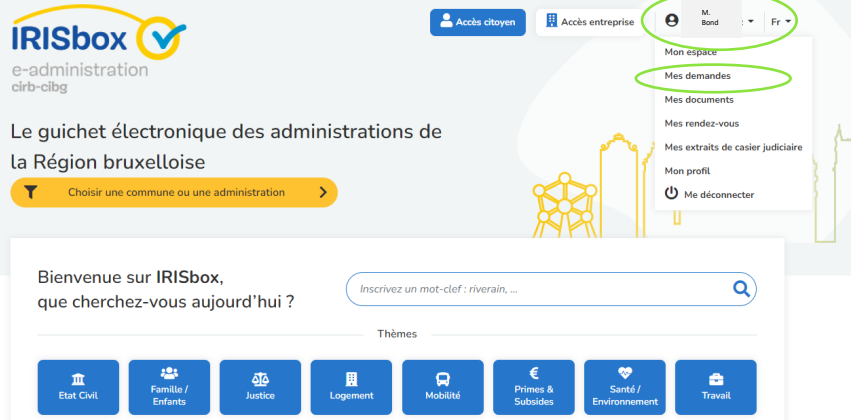

Vous arrivez alors sur cet écran. Cliquez sur la demande Prime Bruxell'Air dont le statut est « à finaliser ».

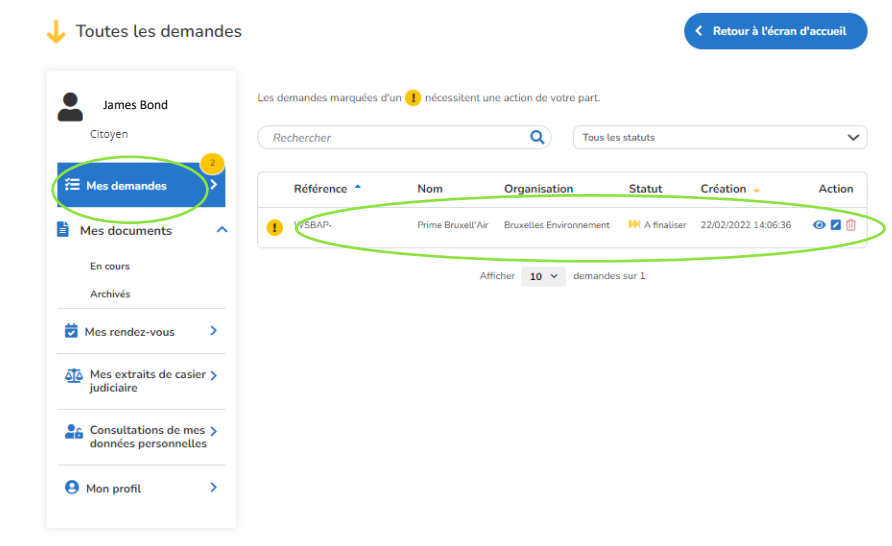

Ketour à la liste 👃 Détails de la demande Prime Bruxell'Air Bruxelles Environnement James Bond 2 WSBAP-220222-Citoven M finalise 🖉 Editer Mes documents 1 À finaliser : Afin de finaliser votre demande, veuillez cliquer sur le bouton "Edi 👿 Mes rendez-vous > INFORMATIONS Mes extraits de casier > Création 22/02/2022 14:06:36 Prix : 0.00€ Consultations de mes > Non défini Numéro de dossier défini par votre adn E-mail du département traitant votre demande james@gmail.com 😫 Mon profil Téléphone du département traitant votre demand Non défini HISTORIQUE DE LA DEMANDE 22/02/2022 14:37 La demande avec la référence WSBAP-220222est à fi 22/02/2022 14:30 La demande avec la référence WSBAP-220222est en cours de trait 22/02/2022 14:30 Un agent s'est attribué la demande avec la référence WSBAP-220222

Voici le récapitulatif de votre demande. Vous pouvez :

- lire le récapitulatif de votre demande.

 vérifiez si une action est attendue de votre part (point d'exclamation dans un rond jaune qui ne s'affiche que si une action est attendue);

- lire les messages échangés avec un
- agent administratif dans
- « Messages ». Cet onglet n'est actif

que s'il y a des messages, il n'apparaît pas s'il n'y a jamais eu de messages échangés.

#### 3.4 Problèmes éventuels

#### 3.4.1 La connexion du formulaire aux bases de données ne fonctionne pas

Vous devez respecter certaines conditions pour être éligible à la prime Bruxell'Air. Le formulaire vérifie votre éligibilité.

Ci-contre, le formulaire s'arrête à la 1<sup>ère</sup> étape : il ne trouve pas de plaque d'immatriculation qui répond aux conditions d'octroi de la prime.

Dans ce cas, vous ne répondez pas aux conditions d'octroi de la prime.

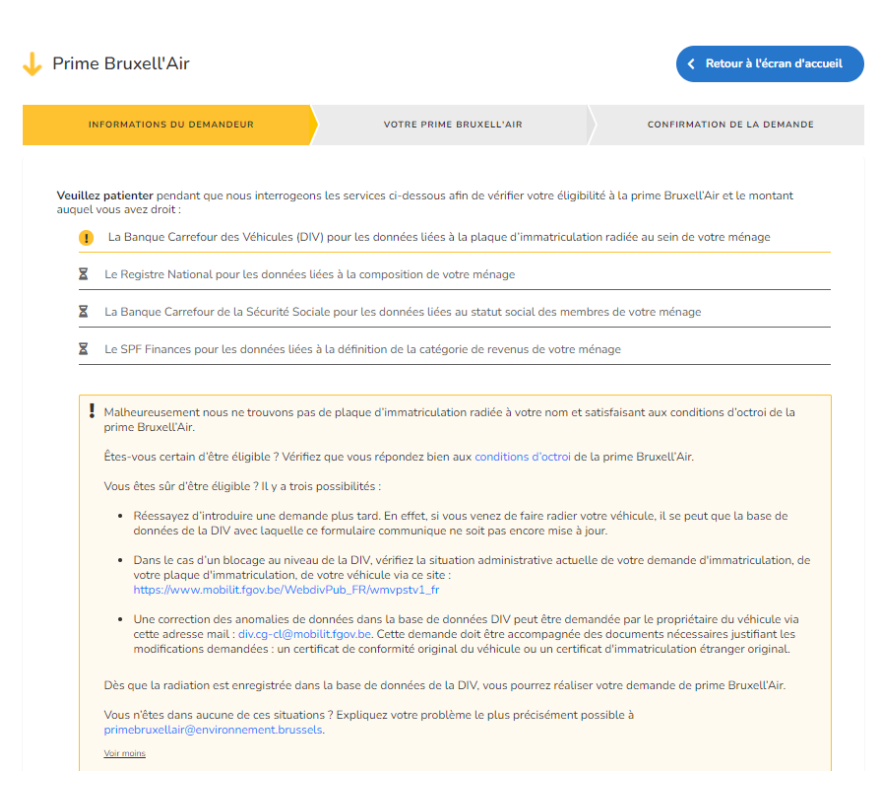

Cependant, si vous pensez qu'il y a une erreur, vous avez 3 possibilités :

- Réessayez d'introduire une demande après quelques jours. En effet, si vous venez de faire radier votre véhicule, il se peut que la base de données avec laquelle le formulaire IRISbox communique ne soit pas encore mise à jour.

- Dans le cas d'un blocage au niveau de la DIV, vérifiez la situation administrative actuelle de votre demande d'immatriculation et/ou de votre plaque d'immatriculation et/ou de votre véhicule via <u>ce site</u>.

- Enfin, une correction des anomalies de données dans la base de données peut être demandée par le propriétaire du véhicule via cette adresse mail : <u>div.cg-cl@mobilit.fgov.be</u>. Cette demande doit être accompagnée des documents nécessaires justifiant les modifications demandées : un certificat de conformité original du véhicule ou un certificat d'immatriculation étranger original.

Vous n'êtes dans aucune de ces situations ? Expliquez votre problème à primebruxellair@environnement.brussels

- en fournissant ces données :
  - Votre prénom et nom
  - Votre numéro de registre national
  - Le numéro de la plaque de voiture radiée
  - La date de radiation de la plaque
- En répondant à ces questions :
  - Êtes-vous bien résident d'une des 19 communes de la Région de Bruxelles-Capitale ?
  - La plaque radiée est-elle bien celle d'une voiture (catégorie M1) ?
  - Cette voiture était-elle bien enregistrée à votre nom depuis minimum deux années ininterrompues ?
  - Est-ce que vous ou un membre de votre ménage a immatriculé un nouveau véhicule (voiture, deux-roues motorisé tel qu'une moto, voiture de société ou assimilé) depuis la radiation de votre plaque de voiture ?

Si c'est la base de données Registre national qui bloque le processus, réessayez d'introduire une demande plus tard. En effet, les démarches de domiciliation peuvent prendre du temps, car votre administration communale doit traiter votre demande avant que votre nouvelle adresse ne soit effectivement enregistrée dans la base de données du registre national avec laquelle le formulaire communique.

#### 3.4.2 Contester le montant de la prime

Vous vous êtes connecté au formulaire prime Bruxell'Air, le formulaire s'est bien connecté aux bases de données et vous arrivez sur l'écran avec les informations vous concernant.

Cependant, le montant de prime qui vous est attribué est selon vous incorrect. Ex : le formulaire vous attribue 700 €, mais vous pensez avoir droit à 900 € car le revenu annuel de votre ménage est en-dessous de 52.600 €.

Vous pouvez alors contester le montant de la prime en cochant « Non » à la question « Ces données sont-elles correctes ? ».

Vous arrivez sur un nouvel écran. Décrivez le problème dans le cadre sous « Informations supplémentaires » et téléchargez le document justificatif en cliquant sur « Joindre vos justificatifs ».

Lorsque le document est téléchargé, vous pouvez le voir en tant que pièce jointe. Si vous souhaitez le supprimer, cliquez sur la petite croix rouge.

Pour remplacer, cliquez à nouveau sur « Joindre vos justificatifs ». Vous pouvez joindre plusieurs documents justificatifs.

| INFORM                                                                                                    | ATIONS DU DEMANDEUR                                                                                                    | VOTRE PRIME B                                                                                                    | RUXELL'AIR                                                                                                    | CONFIRM     | ATION DE LA DEMANDE |
|----------------------------------------------------------------------------------------------------|----------------------------------------------------------------------------------------------------|----------------------------------------------------------------------------------------------------|----------------------------------------------------------------------------------------------------|-------------|---------------------|
| nformations d                                                                                                    | lu demandeur 🕕                                                                                                    |                                                                                                    |                                                                                                    |             |                     |
| DENTITÉ DU DEMA                                                                                                    | ANDEUR                                                                                                    |                                                                                                    |                                                                                                    |             |                     |
| lom                                                                                                    |                                                                                                    | P                                                                                                    | rénom                                                                                                    |             |                     |
| Bond                                                                                                    |                                                                                                    |                                                                                                    | James                                                                                                    |             |                     |
| ue                                                                                                    |                                                                                                    |                                                                                                    |                                                                                                    | Numéro      | Bte                 |
| No time to di                                                                                                    | e                                                                                                    |                                                                                                    |                                                                                                    | 25          | Bta                 |
| ode postal                                                                                                    | Ville/Commune                                                                                                    |                                                                                                    |                                                                                                    | Pays        |                     |
| 1020                                                                                                    | Bruxelles                                                                                                    |                                                                                                    |                                                                                                    | Belgie      |                     |
| mail.*                                                                                                    |                                                                                                    |                                                                                                    |                                                                                                    | Téléphone * |                     |
| james@grr                                                                                                    | nail.com                                                                                                    |                                                                                                    |                                                                                                    |             |                     |
| ÉHICULE DU DEM                                                                                                    | ANDEUR                                                                                                    | 0 Oui                                                                                                    | • Ron                                                                                                    |             |                     |
| ÉHICULE DU DEM<br>uméro de plaque e<br>ATÉGORIE DE LA 1<br>Catégorie                                                                                                    | ANDEUR ANDEUR ANDEUR ANDEUR ANDEUR ANDEUR RUXELL'AIR Revenu                                                                                                    | xocoox<br>Statut 🗿                                                                                                    | Montant di                                                                                                    | c la prime  | Eligible            |
| éhicule du detratado<br>éhicule du Dem<br>uméro de plaque r<br>Atégorie de LA I<br>Catégorie                                                                                                    | ANDEUR ANDEUR ANDEUR ARManticulation radiile PRIME BRUXELL'AIR Revenu Non applicative                                                                                                    | Statut I                                                                                                    | Montant di                                                                                                    | e la prime  | Eligible            |
| éhicule Du Dem<br>innéro de plaque e<br>Atégorie De LA I<br>Catégorie<br>1<br>2                                                                                                    | ANDEUR ANDEUR ANDEUR ANDEUR ANDEUR ANDEUR ANDEUR Revenu Revenu Nen esplication < 37600C                                                                                                    | Statut<br>Hendiup Personni kalike                                                                                                    | Montant di<br>200.000                                                                                                    | s la prime  | Eligible            |
| éhicule du tatustatio<br>éhicule du Dem<br>uméro de plaque (<br>Attégorie De LA I<br>Catégorie<br>1<br>2<br>3                                                                                                    | ANDEUR ANDEUR  ANDEUR                                                                                                    | Statut                                                                                                    | Montant di<br>900.006<br>900.006                                                                                                    | s la prime  | Eligible            |
| Her a translated<br>Hiero de plaque i<br>Artégorie De LA i<br>Catégorie<br>1<br>2<br>3<br>4                                                                                                    | ANDEUR ANDEUR ANDEUR ANDEUR PRIME BRUXELL'AIR Revenu   Non explication ANDEUS ANDEUS A | Statut  Statut | Montant de<br>900.000 900.000 900.0000 900.000 900.000 900.0000 900.00000000 | ta prime    | Eligible            |
| ven de catalado<br>ÉHICULE DU DEM<br>uméro de plaque e<br>AttÉGORIE DE LA I<br>Catégorie<br>1<br>2<br>3<br>4<br>5                                                                                                    | ANDELIR<br>ANDELIR<br>Premadriculation radiée<br>PRIME BRUXELL'AIR<br>Revenu •<br>Xarr explication<br>< 37600C<br>< 53600C<br>37600C - 75100C                                                                                                    | Statut                                                                                                    | Montant di<br>900.000<br>900.000<br>700.000<br>700.000                                                                                                    | a la prime  | Eligible            |
| Ven de catelacio<br>Érricule Du DEM<br>uméro de plaque a<br>Artégorie<br>1<br>2<br>3<br>4<br>5<br>6                                                                                                    | ANDEUR<br>ANDEUR<br>APPRIME BRUXELL'AIR<br>Revenu •<br>Satooc<br>4 37600C<br>4 53600C<br>37600C - 75100C<br>53600C - 90100C<br>53600C - 90100C                                                                                                    | Statut C<br>Statut C<br>Henduap<br>Persona kelle<br>Cahakites/Cogle<br>Cahakites/Cogle                                                                                                    | Montant di<br>900.000<br>900.000<br>700.000<br>700.000<br>500.000                                                                                                    | a la prime  | Eligible<br>Oui     |
| their de catalogo<br>éficicule DU DEM<br>turnéro de plaque o<br>Artégorie<br>1<br>2<br>3<br>4<br>5<br>6<br>7                                                                                                    | ADDEUR     ADDEUR      | Statut  Statut Statut Herduze Persone kelle CahabitedCosple Parsone kelle Persone kelle Persone kelle Persone kelle Persone kelle Persone kelle                                                                                                    | Kun     Montant d     000.004     000.004     000.004     700.004     700.004     100.004     100.004     100.004     100.004     100.004     100.004                                                                                                    | : la prime  | Elipble             |
| there is a standard of a standard of a stand | ADDELR     ADDELR     ADDELR     ADDELR     ADDELR     ADDELR     ADDELR     ADDELR     ADDELLAR     ADDELLAR     ADDELLAR     ADDELLAR     ADDELLAR     ADDELLAR     ADDEL     ADDEL      | Statut  Statut Statut Statut Heriduse Persone isolie Cababitet/Couple Persone isolie Persone isolie Persone isolie Persone isolie                                                                                                    | Run     Montant d     00.004     00.004     00.004     700.004     700.004     500.004     500.004                                                                                                    |             | Elipble             |

| ↓ Prime Bruxell'Air                                                                                                    |                                                                                                    | < Retour à l'écran d'accueil                                                                        |
|----------------------------------------------------------------------------------------------------|----------------------------------------------------------------------------------------------------|----------------------------------------------------------------------------------------------------|
| INFORMATIONS DU DEMANDEUR                                                                                                    | CONFIRMER LA DEMANDE DE CORRECTION                                                                                                    | VÉRIFICATION DE VOTRE ÉLIGIBLITÉ                                                                    |
| Confirmer la demande de correct<br>Veuille: jondre des documents justificatifs. Cen<br>la demande<br>normations supplémentaires               | ion<br>i derniers seront analysés. En cas de validation, le montant de votre prime ser                                                                                                 | a recalculé et vous pourrez continuer la processus de                                               |
| + Joindre vos justificatifs<br>Seuts tes febore pdf (peg. jpg. png. docx. doc.                                                                | xts, xtsx inférieurs à 15 MB sont autorisés.                                                                                                    |                                                                                                    |
| CONDITIONS GÉNÉRALES D'OCTROI DEU<br>• Le nombre de voitures (catégories M1<br>du demandeur de la prime, doit dimini<br><u>En savoir plas</u> | A PRIME BRUXELL'AIR<br>), y compris ha notures de sociétés ou assimilé, et de deux-roues motorisées<br>uer d'une unité minimum et ce, à partir de la date de radiation pour une périod | (catégorie L], comptés au sein de la même adresse<br>Se de 1 an Ni le demandeur ní un membre de son |
| Er cochant cette case, j'accepte et je reco                                                                                                   | nnais avoir pris connaissance des Conditions générales d'octroi de la prime                                                                                                    | a Bruxell'air.                                                                                      |
| C Précédent                                                                                                    |                                                                                                    | Envoyer >                                                                                           |

Pour envoyer votre demande de correction, cochez en bas à gauche « En cochant cette case, j'accepte et je reconnais avoir pris connaissance des Conditions générales d'octroi de la prime Bruxell'Air » et puis cliquez sur « Envoyer » en bas à droite. A la question « Confirmer l'envoi de demande ? », cliquez sur « Oui ».

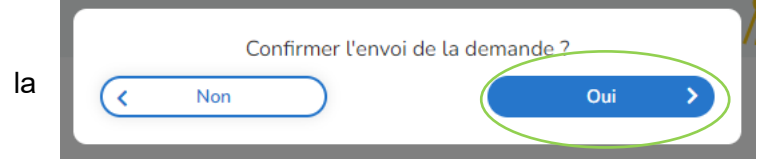

Votre demande de contestation a bien été envoyée pour être traitée par un agent de Bruxelles Environnement.

| Prime Bruxell'Air                                                                             |                                    | Ketour à l'écran d'accueil       |
|-----------------------------------------------------------------------------------------------|------------------------------------|----------------------------------|
| INFORMATIONS DU DEMANDEUR                                                                     | CONFIRMER LA DEMANDE DE CORRECTION | VÉRIFICATION DE VOTRE ÉLIGIBLITÉ |
| Vérification de votre éligibilité<br>Jous avons bien reçu votre demande et la traiterons dans | : les plus brefs délais.           |                                  |
| /ous pouvez consulter et suivre à tout moment son évolut                                      | tion en cliquant ici.              |                                  |

Un mail de confirmation vous est également envoyé.

#### **PRIME BRUXELL'AIR**

| 02/2022 14:20:53<br>xxx |
|-------------------------|
| 000X                    |
| oox                     |
|                         |
|                         |
|                         |
|                         |
|                         |
|                         |
|                         |
|                         |
|                         |

Lorsque votre demande de contestation a été traitée, vous êtes averti par mail.

Si vous ne recevez aucun e-mail dans les jours qui suivent votre contestation, vérifiez le dossier « Courrier indésirable » dans votre boîte mail.

|   | Bonjour,                                                                                                    |
|---|----------------------------------------------------------------------------------------------------|
| - | Vous pouvez désormais finaliser la demande référence WSBAP-220222-                                                                                                    |
|   | Commentaire de votre administration :<br>Bonjour, Nous avons analysé votre justificatif qui est bien valide. Votre catégorie de prime vient d'être modifiée vers 900 euros. |
|   | Ce message est envoyé de manière automatisée, veuillez ne pas y répondre.                                                                                                   |

Pour toute question relative <u>au traitement de votre demande, veuillez vous adresser à votre administration.</u> Pour toute question technique, veuillez contacter le Service IRISline au 02 801 00 00 ou par e-mail en cliquant sur le lien : <u>irisline@cirb.brussels</u>.

Attention. Les collaborateurs IRISline ne pourront pas vous informer sur l'état d'avancement ni sur la gestion de votre demande.

Pour finaliser votre demande de prime, connectez-vous à nouveau à <u>IRISbox</u>. Une fois connecté :

- cliquez sur la flèche à côté de votre nom en haut à gauche

- cliquez sur « Mes demandes » dans le menu déroulant

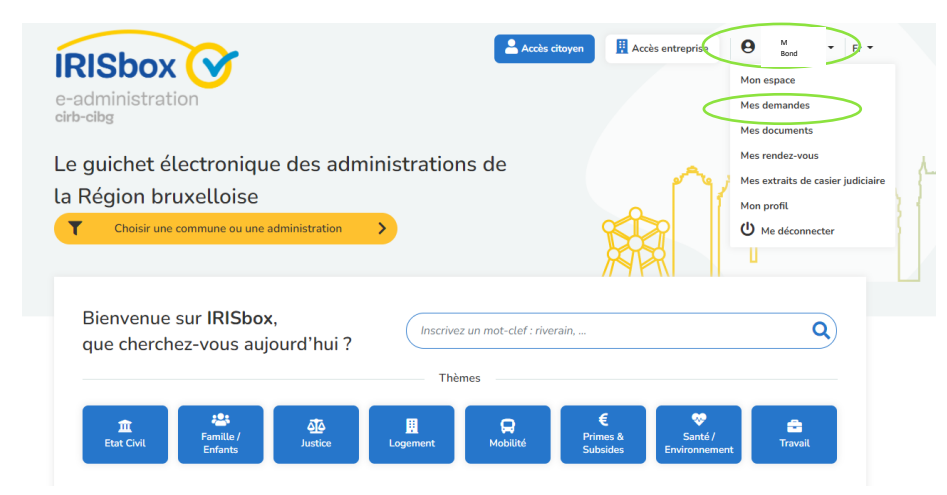

Vous arrivez sur cet écran. Les petits ronds jaunes avec un point d'exclamation indiquent qu'une action est attendue de votre part. Cliquez sur votre demande dans le tableau.

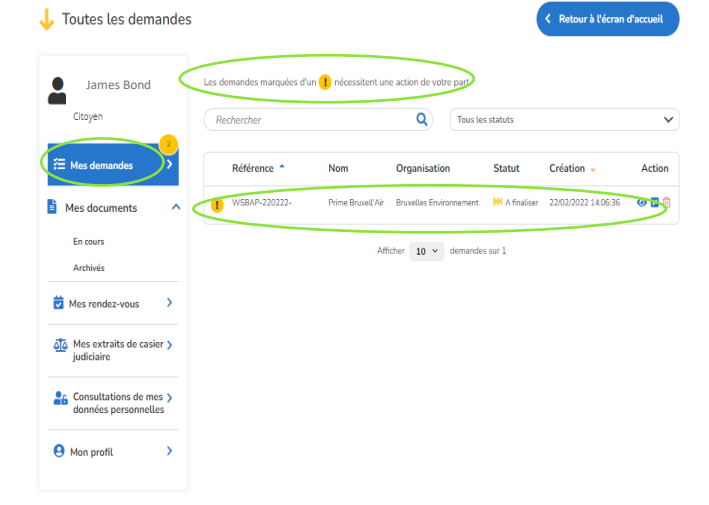

Vous visualisez maintenant le détail de votre demande de prime.

Cliquez en haut de la page sur « Mes messages ».

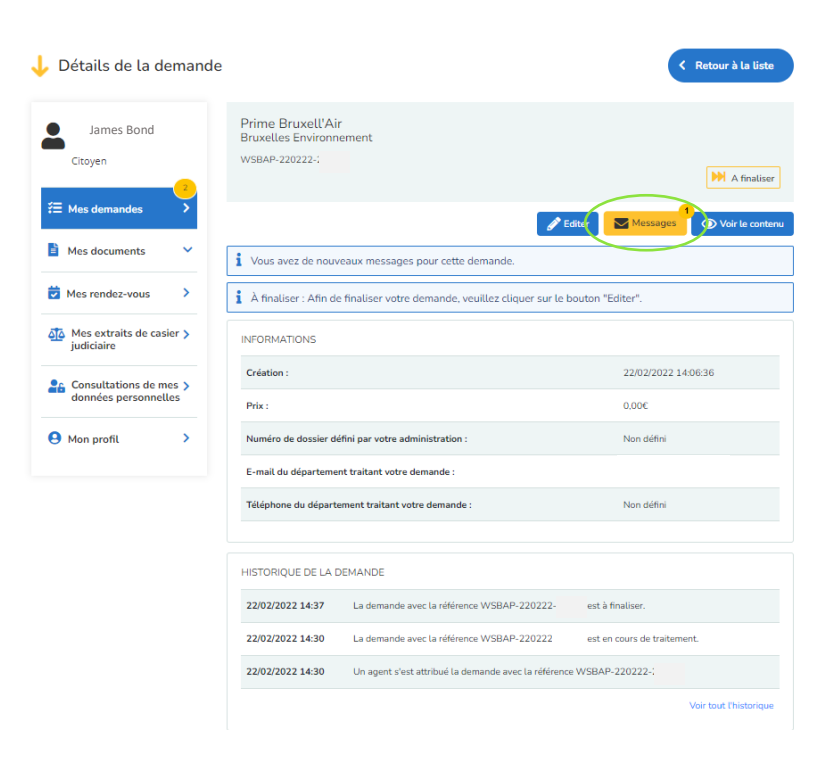

L'agent administratif de Bruxelles Environnement vous confirme qu'il a corrigé le montant de la prime.

Répondez au message si vous le souhaitez. Ce n'est pas obligatoire.

Cliquez sur la petite croix en haut à droit pour fermer le message.

| Etat Civil                                     | ار ا             | Messag                                           | ges                                                                                                    |                 | ×         | San<br>Environ    |
|------------------------------------------------|------------------|--------------------------------------------------|----------------------------------------------------------------------------------------------------|-----------------|-----------|-------------------|
| 🕹 Détails de la demande                        | 8                | Bonjour,<br>e justifica<br>tre catég<br>modifiée | Nous avons analysé votr<br>atif qui est bien valide. Vo<br>gorie de prime vient d'être<br>e vers 900 euros. |                 |           |                   |
| Citoven                                        | Pri<br>Bru<br>ws | 22/02/2022                                       | 14:37                                                                                                    |                 |           |                   |
| ∰ Mes demandes                                 |                  |                                                  |                                                                                                    |                 |           | Messa             |
| 🖹 Mes documents 🛛 👻                            | i A              |                                                  |                                                                                                    |                 | bn.       | "Editer".         |
| 🗑 Mes rendez-vous 🔹                            | INF              |                                                  |                                                                                                    |                 |           |                   |
| Mes extraits de casier ><br>judiciaire         | Cr               |                                                  |                                                                                                    |                 |           | 22/02/2           |
| Consultations de mes ><br>données personnelles | Nu E             | crivez un mes                                    | sage                                                                                                    | <u>@</u>        | 2         | 0,00€<br>Non défi |
| Mon profil                                     | E-) 40           | 00 caractères                                    | s restants                                                                                                  |                 |           | <u>cchau@</u>     |
|                                                | Télépho          | ne du départe                                    | ement traitant votre demande :                                                                              |                 |           | Non défi          |
|                                                | HISTOR           | QUE DE LA D                                      | DEMANDE                                                                                                    |                 |           |                   |
|                                                | 22/02/2          | 022 14:37                                        | La demande avec la référence                                                                                | e WSBAP-220222- | 24372 est | à finaliser.      |
|                                                | 22/02/2          | 022 14:30                                        | La demande avec la référence                                                                                | BWSBAP-220222-  | 24372 est | en cours de tr    |
|                                                |                  |                                                  |                                                                                                    |                 |           |                   |

| 👃 Détails de la demande                |                                                                        | Retour à la liste                 |
|----------------------------------------|------------------------------------------------------------------------|-----------------------------------|
| James Bond<br>Citoyen                  | Prime Bruxell'Air<br>Bruxelles Environnement<br>WSBAP-220222           | M A finaliser                     |
| Æ Mes demandes →                       |                                                                        | Editer Messages 🛞 Voir le contenu |
| Mes documents                          | À finaliser : Afin de finaliser votre demande, veuillez cliquer sur le | bouton "Editer".                  |
| 🔁 Mes rendez-vous 🔹 >                  | INFORMATIONS                                                           |                                   |
| Mes extraits de casier ><br>judiciaire | Création :                                                             | 22/02/2022 14:06:36               |
| Consultations do mar b                 | Prix :                                                                 | 0.00€                             |
| données personnelles                   | Numéro de dossier défini par votre administration :                    | Non défini                        |
| 😫 Mon profil 🔷                         | E-mail du département traitant votre demande :                         |                                   |
|                                        | Téléphone du département traitant votre demande :                      | Non défini                        |
|                                        |                                                                        |                                   |
|                                        | HISTORIQUE DE LA DEMANDE                                               |                                   |
|                                        | 22/02/2022 14:37 La demande avec la référence WSBAP-220222             | est à finaliser.                  |
|                                        | 22/02/2022 14:30 La demande avec la référence WSBAP-220222-            | est en cours de traitement.       |
|                                        | 22/02/2022 14:30 Un agent s'est attribué la demande avec la référen    | ce WSBAP-220222-                  |
|                                        |                                                                        | Voir tout l'historique            |

Maintenant que votre catégorie de prime a été adaptée, finalisez votre demande de prime. Cliquez sur « Editer » en haut.

| James Bond                                     | INFORMATIO                | INS DU DEMANDEUR           | VOTRE PRIME BI    | RUXELL'AIR | CONFIRMATIO  | IN DE LA DEMANDE |
|------------------------------------------------|---------------------------|----------------------------|-------------------|------------|--------------|------------------|
| Citoyen                                        | Informations              | s du demandeur 🚯           | •                 |            |              |                  |
| Mes demandes                                   | IDENTITÉ DU DE            | MANDEUR                    | Pi                | rénom      |              |                  |
| Mes documents                                  | Bond                      |                            |                   | James      |              |                  |
| Mes rendez-vous                                | Rue<br>No time te         | o die                      |                   |            | Numéro<br>25 | Bte              |
|                                                | Code postal               | Ville/Commune              |                   |            | Pays         |                  |
| Mes extraits de casier ><br>judiciaire         | 1020                      | Bruxelles                  |                   |            | Belgique     |                  |
|                                                | Email*                    |                            |                   |            | Téléphone *  |                  |
| Consultations de mes ><br>données personnelles | james@gmai                | il.com                     |                   |            | XXXXXXX      |                  |
|                                                | Envoi de l'attesta        | ation par courrier égaleme | ant 🚯             | O Oui      | Non          |                  |
| Mon profil >                                   | VÉHICULE DU DE            | EMANDEUR                   |                   |            |              |                  |
|                                                | Numéro de plaqu<br>radiée | ae d'immatriculation       | XXXXXX            | $\sim$     |              |                  |
|                                                | CATÉGORIE DE L            | A PRIME BRUXELL'AIR        |                   |            |              |                  |
|                                                | Catégorie                 | Revenu ()                  | Statut ()         | Montant    | de la prime  | Eligible         |
|                                                | 1                         | Non applicable             | Handicap          | 900.00€    |              |                  |
|                                                | 2                         | < 37600€                   | Personne isolée   | 900.00€    |              |                  |
|                                                | з                         | < 52600€                   | Cohabitant/Couple | 900.00€    |              | Oui              |
|                                                | 4                         | 37600€ - 75100€            | Personne isolée   | 700.00€    |              |                  |
|                                                | 5                         | 52600€ - 90100€            | Cohabitant/Couple | 700.00€    |              |                  |
|                                                | 6                         | >75100€                    | Personne isolée   | 500.00€    |              |                  |
|                                                | 7                         | > 90100€                   | Personne isolée   | 500.00€    |              |                  |
|                                                | Le montant de vo          | tre prime s'élève à : 900C |                   |            |              |                  |
|                                                | Ces données sont          | t-elles correctes 7*       | (                 | 🖲 Quí      | O Non        |                  |

Vous revenez sur l'écran avec vos informations. Votre catégorie de prime est désormais de 900 euros.

À la question en bas « Ces données sont-elles correctes ? », cliquez sur « Oui ».

Cliquez sur « Suivant » en bas de la page.

Vous pouvez commander des services de mobilité tel que décrit au point <u>« 3.2.4 Page panier :</u> commande de services de mobilité ».

Une question ?

Lisez bien www.primebruxellair.brussels

ou

contactez Bruxelles Environnement à l'adresse primebruxellair@environnement.brussels ou en appelant le 02/775.75.75.